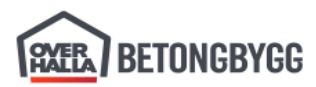

## Forord om oppdateringen

#### **Plant Control**

I løpet av 2024 skal vi gå over fra LOS til Plant Control for planlegging av elementproduksjon.

Gamle eksport innstillinger OBB-Verdal har fått et nytt navn Overhalla-Hulldekke, men var justert kun i liten grad. I tillegg ble det lagt inn nye innstillinger Overhalla-Blotstopt for eksport av øvrige elementtyper til begge fabrikker i Verdal og i Skogmo.

Foreløpig er det fremdeles kun hulldekker som skal eksporteres til ELiPLAN.

### Verdal

Fra enden av 2022 brukes det en ny hulldekke-plotter i Verdal, som krever at EliPlan eksporteres med versjon 3.00 (FloorMES). Denne versjonen medfører at modellering må være noe mer nøyaktig, fordi plotteren bruker geometri, material og innstøpningsgods data direkte fra modell.

I tillegg identifisering av elementer baserer nå på GUID og ikke ACN (kontrollnummer), hva medfører at prosjekterende må være ekstra oppmerksom ved kopiering og sletting, da GUID-ene er unike.

#### **Element Nor**

Element Nor bruker fremdeles EliPlan versjon 1.01, altså gamle retningslinjer gjelder fremdeles.

#### **Helgeland Betong**

Helgeland Betong bruker ikke EliPlan og baserer sin planlegging på en liste med montasjerekkefølge og montasjetegninger i stedet.

### Modellering av hulldekker

### Verdal

Detaljer om hvordan hulldekker burde modelleres med tanke på bruk av FloorMES og hulldekke plotter finnes i <u>en separat veiledning her</u>.

### Tekla og environment

Korrekt eksport av data til plotter krever at det brukes Tekla Structures 2021 Service Pack 13 (eller nyere) <u>som kan lastes ned her</u>.

I tillegg alltid pass på å oppdatere til nyeste versjon av Overhalla Environment for nedlastning her.

# Forberedning av modell

Fyll inn Project number og Name felter i Menu > Project properties:

| 🔁 🖬 🗅 እርወ ଚନ୍ଦ୍ର      |                |             |  |  |  |  |
|-----------------------|----------------|-------------|--|--|--|--|
| Мерц                  | Project pro    | perties     |  |  |  |  |
| Modeling              | General        |             |  |  |  |  |
|                       | Project number | 2020053     |  |  |  |  |
| New                   | Name           | Rørvik Fisk |  |  |  |  |
| Open                  | Builder        |             |  |  |  |  |
| 💾 Save as             | Object         |             |  |  |  |  |
| 4 Printing            | Designer       |             |  |  |  |  |
| Open model folder     | Location       |             |  |  |  |  |
| 🔶 Import              | Address        |             |  |  |  |  |
| <b>→</b> Export       | Postal box     |             |  |  |  |  |
| Sharing               | City           |             |  |  |  |  |
| Trimble Connect       | Region         |             |  |  |  |  |
| Project properties    | Postal code    |             |  |  |  |  |
| Settings              | Country        |             |  |  |  |  |
| Catalogs              | Start date     | 28          |  |  |  |  |
|                       | End date       | 28          |  |  |  |  |
|                       | Info 1         |             |  |  |  |  |
|                       | Info 2         |             |  |  |  |  |
| 💢 Diagnose & repair   | Description    | (0/78)      |  |  |  |  |
| ? Help                |                |             |  |  |  |  |
| Extend                |                |             |  |  |  |  |
| Exit Tekla Structures |                |             |  |  |  |  |
|                       | Modify Can     | cel         |  |  |  |  |

Trykk Modify.

### Forberedning av elementer

Velg ett eller flere elementer og trykk Høyre knapp > User-defined attributes... eller trykk User-defined attributes... i egenskaper fane:

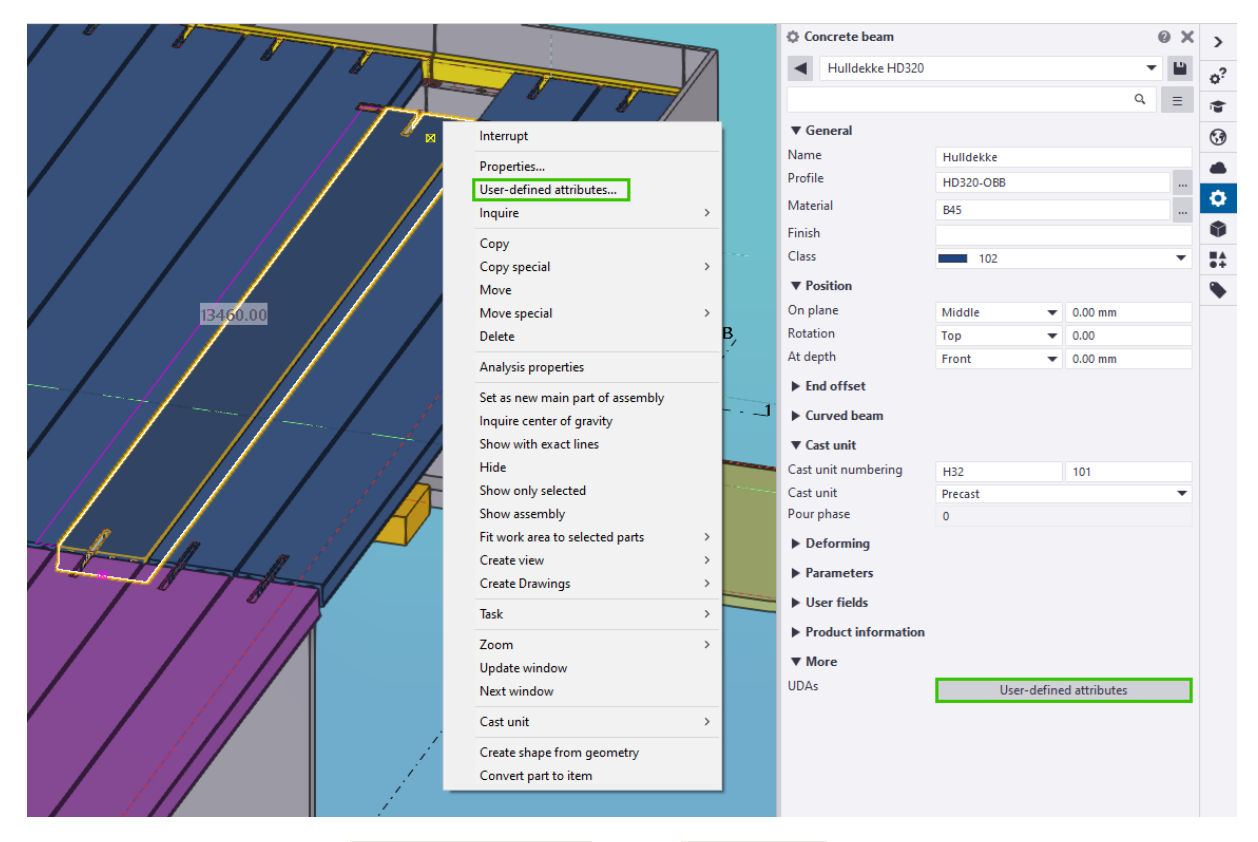

Fyll inn spenntaumønster i Spenntaumønster felt på Overhalla fane:

| 🖭 Tekla Str             | uctur            | es Concrete beam ( | 1)                 |               |            |            |        | ×         |
|-------------------------|------------------|--------------------|--------------------|---------------|------------|------------|--------|-----------|
| IFC export              | Stru             | ctural information | Elementinformasjon | Betong, Armer | ing Hullde | kke B      | VBS    | Rebar set |
| Paramet                 | ers              | EliPlan            | Unitechnik         | Workflow      | End condi  | tions      |        | Analysis  |
| HMS                     |                  | Overhalla          | Planlegging        | Delivery      | Tek        | la Structi | ural D | esigner   |
| Spenntaur<br>Synlige ov | nønst<br>erflate | er<br>:r           | Ø <u>0/11 - 1</u>  | 100<br>~      |            |            |        |           |

Spenntaumønster bør være som følger:

«antall OK» / «antall UK» - «spennkraft UK»

For eksempel: 0/7 - 100, 1/10 - 100, 1/12 - 80 el. 2/18 - 115.

Viktig! Merk mellomrom på hver side av strekken, denne må være med.

Flere detaljer om valg av spenntaumønster finnes i egen veiledning her.

Ved bruk av Hollowcore reinforcement strands komponent settes spenntaumønster automatisk som definert på Attributes fane, og da kan manuell utfylling hoppes over:

| Tekla Structures Hollowcore reinforcer                        | nent strands (60)               | ×            |
|---------------------------------------------------------------|---------------------------------|--------------|
| Save Load HD500 1-16<br>Strand Template Strand pattern Strand | Save as HD500 1-16              | <u>H</u> elp |
|                                                               |                                 |              |
|                                                               | Prefix Start number Name Class  |              |
| Strands                                                       | S I Spenntau 201                |              |
| Store strand code                                             | V Yes V                         |              |
| Strand code                                                   | 1/16 - 100                      |              |
| Create strand at voids                                        | Ves V                           |              |
| Cut strands at voids                                          | ✓ Yes ✓ Cover thickness: ✓ 0.00 |              |
|                                                               |                                 |              |

I EliPlan fane av User-defined attributes dialogen velg om element er klar til produksjon. Sett Ready for production felt til Yes når element er ferdig prosjektert og tegning er lagt ut.

Alle prosjekterte elementer kan eksporteres samtidig, men feltet burde settes til No for elementer som er ikke enda ferdig. For elementer hvor feltet står tomt bli det eksporter No:

| 💇 Tekla Structures Conc  | rete beam (1) |             |                   |          |              | $\times$      |
|--------------------------|---------------|-------------|-------------------|----------|--------------|---------------|
| Structural information   | Article       | Userfields  | Elementinformasjo | on Beto  | ng, Armering | Hulldekke     |
| BVBS Rebar set           | HMS           | Overhalla   | Planlegging       | Delivery | Tekla Struct | ural Designer |
| Parameters EliPlan       | Unitechnik    | Workflow    | End conditions    | Analysis | IFC export   | Numbering     |
| Product type             |               |             | ~                 | 1        |              |               |
| Product code             |               |             |                   | ĺ        |              |               |
| Erection sequence        |               |             |                   | ĺ        |              |               |
| Ready for production     |               | V 14        | es 🗸 🗸            |          |              |               |
|                          |               |             |                   |          |              |               |
| Eliplan status data - DO | NOT EDIT      |             |                   |          |              |               |
| Status (EP)              |               |             | ~                 | ]        |              |               |
| Production date          |               |             | •                 |          |              |               |
| Planned delivery date    |               |             | •                 |          |              |               |
| Delivery date            |               |             | •                 |          |              |               |
|                          |               |             |                   | 1        |              |               |
| Additional information 1 |               |             |                   | ]        |              |               |
| Additional information 2 |               |             |                   | ]        |              |               |
| Additional information 3 |               |             |                   | ]        |              |               |
|                          |               |             |                   | -        |              |               |
|                          |               |             |                   |          |              |               |
|                          |               |             |                   |          |              |               |
|                          |               |             |                   |          |              |               |
|                          |               |             |                   |          |              |               |
| <u>O</u> K <u>A</u> pply | Modify        | <u>G</u> et |                   | incel    |              |               |

Velg elementer som skal endres og trykk Modify.

**Viktig!** Når du endrer verdiene samtidig for mange elementer, husk å krysse kun felter du vil endre. Ellers andre opplysninger som kontrollnummer skal også endres, inkludert de på andre faner!

Knappen i bunnen av vindu 🔽 / Г kan brukes for å krysse av alle felter som utgangspunkt.

## **Eksportering til ELiPLAN**

Viktig! Alle hulldekker må være nummerert.

Element Nor Alle hulldekker må i tillegg ha kontrollnumre satt på main part.

```
Velg Menu > Export > ELiPLAN:
```

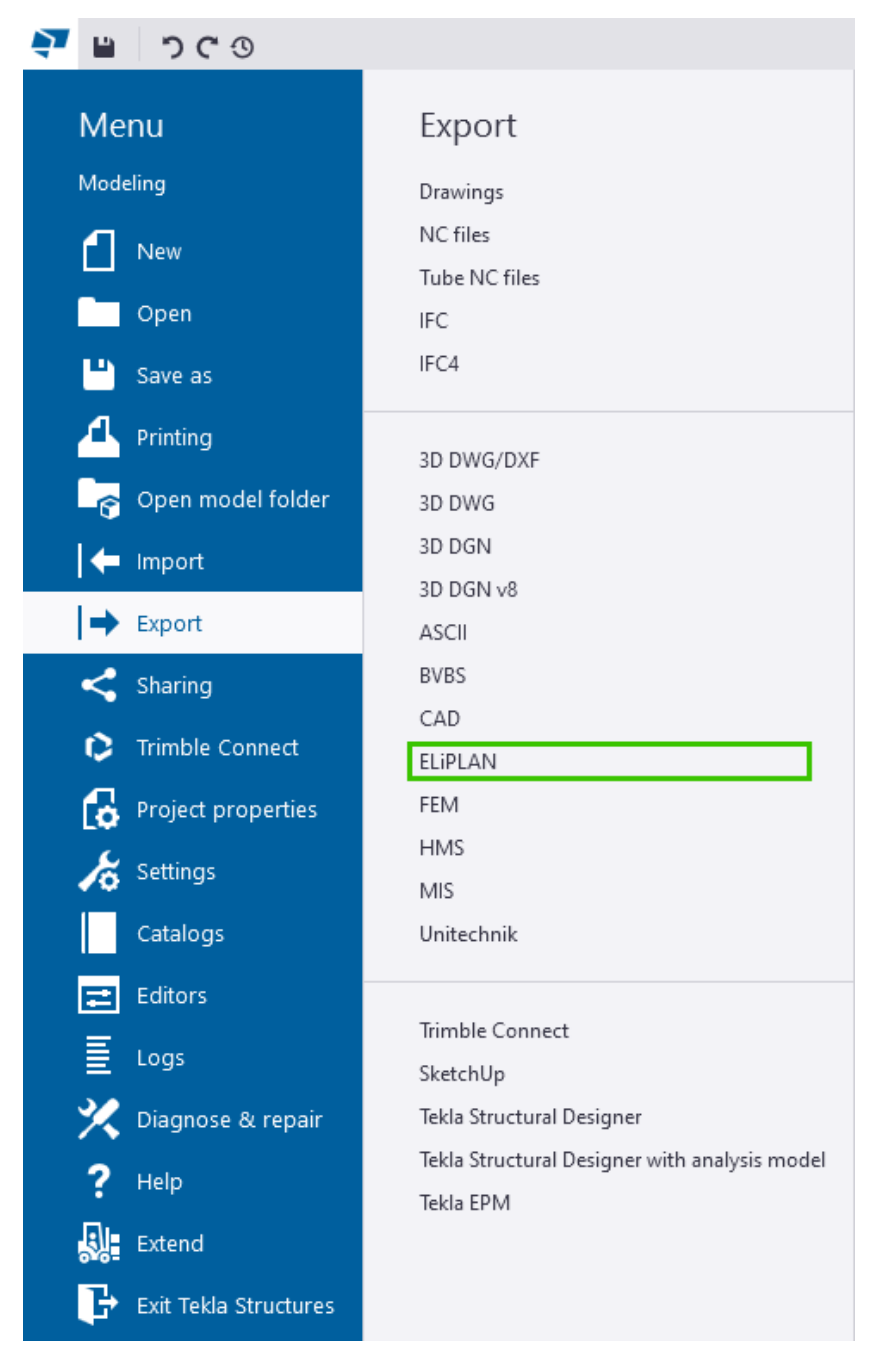

I eksport vindu som åpnes last inn standard innstillinger til Overhalla. Velg Overhalla-Hulldekke, Overhalla-Blotstopt eller ElementNor fra listen og trykk Load:

Save Load Overhalla-Hulldekke ~

| EKSPORT TIL ELIPLAN | port til ELiPL |  | J |
|---------------------|----------------|--|---|
|---------------------|----------------|--|---|

 Dok.id.:
 1.2.4.14.16.3

 Versjon:
 4.01

 Side:
 6 av 10

Nå blir riktige innstillingene lastet inn:

| 💇 Tekla Stru | uctures Expor    | t ELiPLAN file (6 | 8)           |        |                       |           |             | ×            |
|--------------|------------------|-------------------|--------------|--------|-----------------------|-----------|-------------|--------------|
| Save         | Load             | Overhalla-Hullde  | kke          | ~      | Save as               | Overhalla | a-Hulldekke | <u>H</u> elp |
| Parameters   | Plotter data     | Data content      | Data setting | gs Eli | iX content            |           |             |              |
| Scope of e   | export           |                   | E            |        | I                     | ~         |             |              |
| Export usi   | ng filter        |                   | 6            | Pla    | antControl-Hulldekke  |           |             |              |
| Numberin     | g must be up t   | to date to expor  | t E          | 🗹 🛛 Ye | s                     | ~         |             |              |
| Export ver   | sion number      |                   | 6            | ☑ 3.(  | 00 (FloorMES)         | ~         |             |              |
| Export ver   | sion type        |                   | 6            | Eli    | i                     | $\sim$    |             |              |
| Output file  | e name           |                   | 6            | ✓ .\E  | P_files\Hulldekke.eli |           |             |              |
| Open exp     | orted file after | processing        | E            |        | D                     | ~         |             |              |
| Data conv    | ersion file      | Enable Enable     | ы ~ [        | 🗸 🔄    | iplan_export.dat      |           |             |              |
|              |                  |                   |              |        |                       |           |             |              |
| Filter by p  | art:             |                   |              | Cla    | ss or name list       |           |             |              |
| Element d    | ata              | Exclude           | d ~ [        | ⊴ _    |                       |           |             |              |
| Material q   | juantities       | Exclude           | d ~ [        | ⊴ [    |                       |           |             |              |
| Secondary    | / concrete       | Exclude           | d ~ [        | ⊴ [    |                       |           |             |              |
|              |                  |                   |              |        |                       |           |             |              |
| Create log   | ) file           |                   | E            | V Ye   | s                     | ~         |             |              |
| Log file na  | ame              |                   | 6            | ✓ .\E  | P_files\Hulldekke.log |           |             |              |
|              |                  |                   |              |        |                       |           |             |              |
|              |                  |                   |              |        |                       |           |             |              |

Det anbefales å alltid eksportere alle prosjekterte elementer, men markere de ferdige ved bruk av **Ready for production** feltet. Ved oppdateringer eksport burde alltid ta med alle elementer, inkludert de oversendt tidligere. På større prosjekter er det greit å eksportere separat i etapper, men dette må avtales med produksjonsplanlegger, fordi det krever mer kontroll, særlig for elementene som skal slettes i oppdateringen.

Hvis du skal eksportere kun utvalg av elementer, endre Scope of export til Selected.

Om elementer ikke eksporteres riktig kan filteret i Export using filter tommes, men da må du være ekstra oppmerksom å velge kun elementer som skal eksporteres, best å markere som assembly. I utgangspunktet burde det likevel ikke være nødvendig.

**Eksportere:** Trykk på Create knappen i bunnen av vindu.

Vindu med loggen åpnes. Her kan du kontrollere om eksporten fungerte som forventet. Eventuelt kan du fikse problemer om noe feil oppstår og prøve på nytt:

| T List                                            | — | $\times$ |
|---------------------------------------------------|---|----------|
| Report                                            |   |          |
| Number of precast units to be exported: 28        |   | ~        |
| Number of precast units ignored by the filter: 31 |   |          |
| Number of cast-in-place units (not exported): 0   |   |          |
| Export of cast unit H32-101 (1 of 28)             |   |          |
| Export of cast unit H32-106 (2 of 28)             |   |          |
| Export of cast unit H32-104 (3 of 28)             |   |          |
| Export of cast unit H32-105 (4 of 28)             |   |          |
| Export of cast unit H32-103 (5 of 28)             |   |          |
| Export of cast unit H32-103 (6 of 28)             |   |          |
| Export of cast unit H32-103 (7 of 28)             |   |          |
| Export of cast unit H32-103 (8 of 28)             |   | $\sim$   |
|                                                   |   |          |
| <u>O</u> K                                        |   |          |

### **Eksport til ELiPLAN**

| Dok.id.: | 1.2.4.14.16.3 |
|----------|---------------|
| Versjon: | 4.01          |
| Side:    | 7 av 10       |

#### For a finne eksportert fil apne modell mappe (for eksempel med Menu > Open model folder):

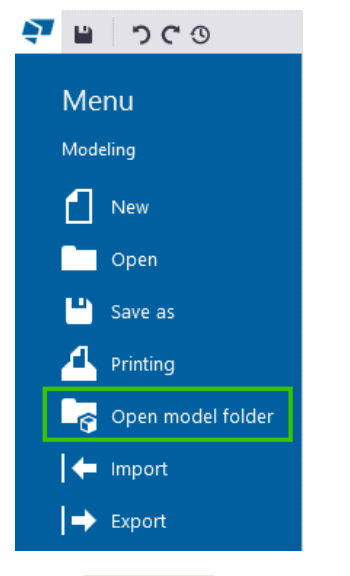

Gå til EP\_files mappe og endre navn av eksportert .eli filen til fullt prosjekt nummer:

| _   🛃 🚽 ₹   EP_files                                                                                  |                                   |                               | _             |             |
|----------------------------------------------------------------------------------------------------|-----------------------------------|-------------------------------|---------------|-------------|
| File Home Share View                                                                                  |                                   |                               |               | ~ <b>?</b>  |
| $\leftarrow$ $\rightarrow$ $\checkmark$ $\uparrow$ $\blacksquare$ « Windows (C:) $\rightarrow$ Teklas | StructuresModels > 2020053 Tilbyg | gg Rørvik Fisk → EP_files 🛛 🗸 | ට 🔎 Sear      | ch EP_files |
| 📌 Quick access                                                                                        | ^ Name ^                          | Date modified                 | Туре          | Size        |
| Deckton                                                                                               | 2020053.eli                       | 25.11.2020 16:11              | ELI File      | 4 KB        |
| OneDrive - Overhalla Betongbygg AS                                                                    | EP_export.log                     | 25.11.2020 16:11              | Text Document | 1 KB        |
| OneDrive - Personal                                                                                   |                                   |                               |               |             |
| 🚆 Overhalla Betongbygg AS                                                                             |                                   |                               |               |             |
| 💻 This PC                                                                                             |                                   |                               |               |             |
| 📊 Libraries                                                                                           |                                   |                               |               |             |
| 💣 Network                                                                                             |                                   |                               |               |             |
| 🖭 Control Panel                                                                                       |                                   |                               |               |             |
| 📓 Recycle Bin                                                                                         |                                   |                               |               |             |
|                                                                                                    |                                   |                               |               |             |
|                                                                                                    |                                   |                               |               |             |
|                                                                                                    | ~                                 |                               |               |             |
| 2 items 1 item selected 3,29 KB                                                                       |                                   |                               |               |             |

Hvis det eksporteres filer for hulldekker og bløtstøpte elementer, bruk separate navn for begge f.eks. 2020053-HD.eli og 2020053-BS.eli.

## Mapping av materialer

Hvis det kommer Warning: Export file contains unmapped records i eksportloggen:

| 🥶 List                                                                                                    | _ | $\times$ |
|----------------------------------------------------------------------------------------------------|---|----------|
| Report                                                                                                    |   |          |
| Export of cast unit H27-106 (22 of 25)<br>Export of cast unit H32-104 (23 of 25)<br>Export of cast unit H40-103 (24 of 25)<br>Export of cast unit H32-105 (25 of 25) |   | ^        |
| Warning: Export file contains unmapped records.                                                                                                    |   |          |
| List of unmapped material records:<br>Vinkel 60x5 L1000 L60*5-1000 S355J2<br> Y1860S7 15.3 Y1860S7 0<br>PLATE 150*10-200 S355                                        |   |          |
| *********                                                                                                    |   | <br>Υ.   |
| <u>O</u> K                                                                                                    |   |          |

Disse kan ofte rettes ved å legge til linjer for alle produkter og artikler til eliplan\_export.dat. Filen finnes under C:\TeklaStructures\2021.0\Environments\Overhalla\Firm og burde kopieres direkte til modell mappe. Da kan den redigeres i notisblokk:

| 🧾 eliplan_export.dat - Notepad     |                  |         |      |      |                | -     | ×      |
|------------------------------------|------------------|---------|------|------|----------------|-------|--------|
| <u>File Edit Format View H</u> elp |                  |         |      |      |                |       |        |
| // Mesh mapping.                   |                  |         |      |      |                |       | ^      |
| B500NA   K131                      | B500NA   K131    |         | m2   |      |                |       |        |
| B500NA K189                        | B500NA K189      |         | m2   |      |                |       |        |
| B500NA K257                        | B500NA K257      |         | m2   |      |                |       |        |
| B500NA K335                        | B500NA K335      |         | m2   |      |                |       |        |
| B500NA K402                        | B500NA   K402    |         | m2   |      |                |       |        |
| B500NA K503                        | B500NA   K503    |         | m2   |      |                |       |        |
| B500NA                             | B500NA   ?       |         | m2   |      |                |       |        |
| // Insert mapping.                 |                  |         |      |      |                |       |        |
| Kuleanker 2,5-12                   | KKT 6000 2,5-120 | )       | pcs  |      |                |       |        |
| Kuleanker-2,5-12                   | KKT 6000 2,5-120 | )       | pcs  |      |                |       |        |
| Kuleanker 4-17                     | KKT 6000 4,0-170 | )       | pcs  |      |                |       |        |
| Kuleanker-4-17                     | KKT 6000 4,0-170 | )       | pcs  |      |                |       |        |
| Kuleanker 5-24                     | KKT 6000 5,0-240 | )       | pcs  |      |                |       |        |
| Kuleanker-5-24                     | KKT 6000 5,0-240 | )       | pcs  |      |                |       |        |
| Kuleanker 7,5-30                   | KKT 6000 7,5-300 | )       | pcs  |      |                |       |        |
| Kuleanker-7,5-30                   | KKT 6000 7,5-300 | )       | pcs  |      |                |       |        |
|                                    |                  |         |      |      |                |       |        |
| 04 207 0                           | SF 30x200        |         | pcs  |      |                |       |        |
| 04 511 0                           | RP 100x150       |         | pcs  |      |                |       |        |
| 04 509 0                           | SP 100x150/2     | pcs     |      |      |                |       |        |
| 04 071                             | SP 150x150/2     | pcs     |      |      |                |       |        |
| 04 0/3                             | SP 150x150/4     | pcs     |      |      |                |       |        |
| 04 081                             | SP 150x250/3     | pcs     |      |      |                |       |        |
| 04 083                             | SP 150x250/6     | pcs     |      |      |                |       | $\sim$ |
| <                                  |                  |         |      |      |                |       | >      |
|                                    |                  | Ln 1, C | ol 1 | 100% | Windows (CRLF) | UTF-8 |        |

Først kolumne er søkeord (med minst en del av teksten fra loggen), andre kolumne erstatning (kan ikke være lengre enn 20 tegn), og tredje kolumne enhet. Kolumner er separert med Tab.

Følgende linjer kan legges til for å fikse feilene over:

| Y1860S7 15.3       | Y1860S7 15.7 | m   |
|--------------------|--------------|-----|
| PLATE   150*10-200 | SP 150x200   | pcs |
| Vinkel 60x5 L1000  | L60x5x1000   | pcs |

Trykk Fil > Lagre og prøv eksporten på nytt.

## Kontroll og korrigering av eksportert filen

Verdal og Skogmo

Per i dag Tekla begrenser lengde av eksportert prosjekt nummer til maks 6 tall, mens vi ønsker komplett 7 tall nummer importert til Plant Control. Dette må redigeres manuelt i notisblokk:

| *2020053.eli - Notepad                                                        | _     |        | $\times$ |   |
|-------------------------------------------------------------------------------|-------|--------|----------|---|
| File <u>Edit Format</u> View Help                                             |       |        |          |   |
| 3.00 <mark>;2020053;Rørvik Fisk;19.03.2024 13:02:46</mark>                    |       |        | 1        | 5 |
| # Pieces                                                                      |       |        |          |   |
| e876cb1a-35b7-4702-ab21-f10f3764ad17;H32;H32-101;14990.00;14990.00;0.00;1200. | 00;0. | 00;320 | .00      |   |
| f8660b41-1f8a-429b-b33f-06a132b60c4e;H32;H32-106;14990.00;14990.00;0.00;1200. | 00;0. | 00;320 | .00      |   |
| ac5c1eb1-a21b-4ae4-93e7-94ad0c2ca872;H32;H32-104;13460.00;13460.00;0.00;1200. | 00;0. | 00;320 | .00      |   |
| fa9f9d73-593e-408c-b9c5-f8e2d05606b0;H32;H32-105;14990.00;14990.00;0.00;1200. | 00;0. | 00;320 | .00      |   |
| 27542386_3106_4861_9676_36cdd5771602+H32+H32-103+14990_00+14990_00+0_00+1200_ |       |        |          |   |

Trykk Fil > Lagre.

#### **Element Nor**

Før filen sendes burde versjonstall endres til 1.01 og prosjektnummer avkortes til siste 5 tall. Hvis nødvendig øvrige verdiene også kan korrigeres. Filen burde se omtrent slik ut:

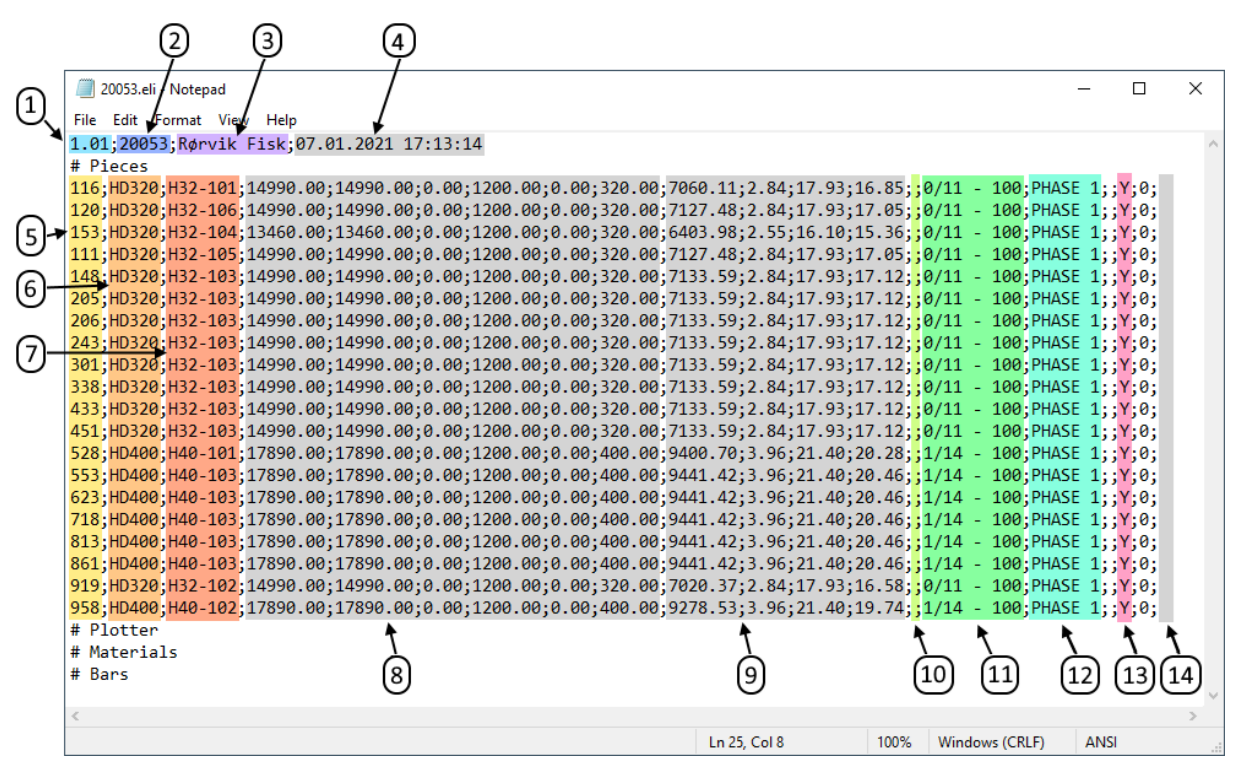

- 1. Versjonstall
- 2. Siste 5 tall av prosjektnummer
- 3. Prosjektnavn
- 4. Dato og tid filen var generert
- 5. Kontrollnummer (fra main part)
- 6. Profiltype
- 7. Elementposisjon / navn

- 8. Geometri av elementet
- 9. Vekt, volum brutto og netto areal
- 10. Sist tegning revisjon
- 11. Spenntaumønster
- 12. Fase fra Tekla
- 13. Klar til produksjon (alltid Y)
- 14. Eventuell kommentar

Velg Fil > Lagre som..., samme fil kan overskrives, men husk å alltid velge ANSI encoding:

| Save As                   |                       |        |              |                     |              | ×       |
|---------------------------|-----------------------|--------|--------------|---------------------|--------------|---------|
|                           | → This PC → Downloads |        |              | ٽ ~                 | 🔎 Search Dov | vnloads |
| Organize 👻 Ne             | w folder              |        |              |                     |              | ::: • ? |
| 💻 This PC                 | ^                     | Name   | ^            | Date modified       | Туре         | Size    |
| 🧊 3D Objects<br>📃 Desktop |                       |        |              | No items match your | search.      |         |
| 🔮 Documents               |                       |        |              |                     |              |         |
| 🕹 Downloads               |                       |        |              |                     |              |         |
| Music                     |                       |        |              |                     |              |         |
| Pictures                  | ~                     |        |              |                     |              |         |
| File <u>n</u> ame:        | 20053.eli             |        |              |                     |              | ~       |
| Save as <u>t</u> ype:     | Text Documents (      | *.txt) |              |                     |              | ~       |
| ∧ Hide Folders            |                       |        | Encoding: Al | NSI ~               | <u>S</u> ave | Cancel  |

## **Utlegging av ELiPLAN**

**Verdal** Filen bør oversendes til Bjørn Ivar Varslott <u>bjorn.ivar@overhallabetongbygg.no</u>.

Element Nor Filen bør oversendes til prosjektleder hos Element Nor.

**Viktig!** Om hulldekker sendes til produksjon i flere etapper, anbefales det at alle gamle elementer er med i eksportfilen med nye elementer i tillegg. Ellers elementer som er ikke med slettes ved import. Det er ingen problem å importere samme elementer flere ganger eller å oppdatere de eksisterende.

På større prosjekter kan det avtales med produksjonsplanlegger at etapper blir oversendt separat, med det krever ekstra oppmerksomhet, særlig for elementene som skal slettes i oppdateringen.

### Referanser

Kryssreferanser1.2.4.14.16.5.2Spenntaumønster OBB1.2.4.14.16.5.3Modellering av hulldekkerEksterne referanser